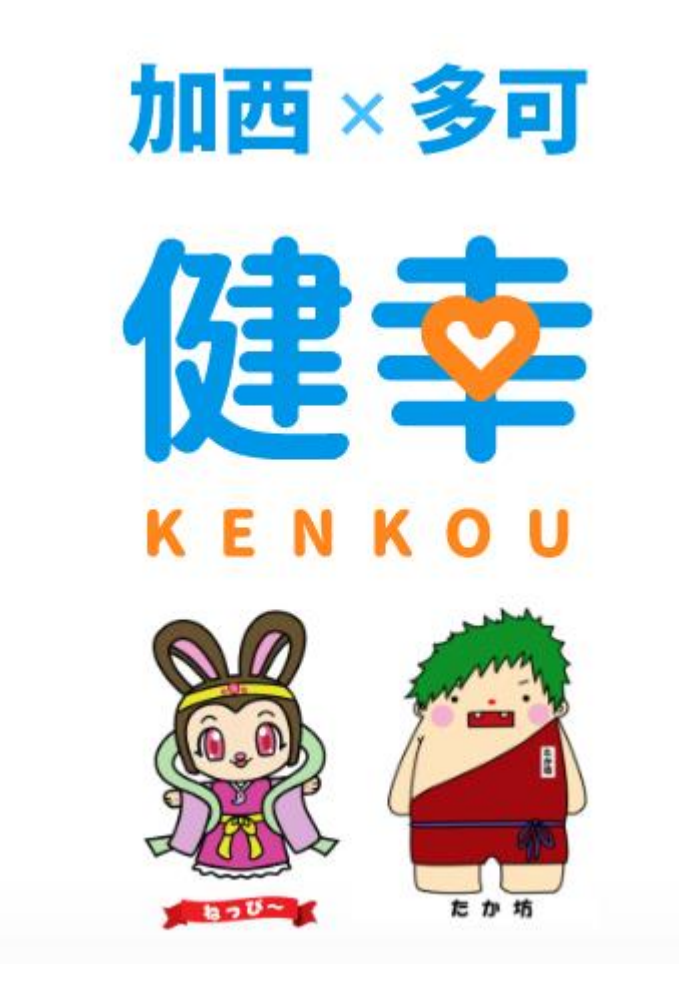

加西・多可健幸アプリ操作マニュアル (2022.09.21 更新版)

### 目次

| 1, <u>ダウンロード</u>          | 2     |
|---------------------------|-------|
| 2, <u>初期設定(Android)</u>   | 3~4   |
| 3, <u>初期設定(iPhone)</u>    | 5~6   |
| 4, <u>健康記録</u>            | 7~9   |
| 5, <u>結果にコミット項目の確認方法</u>  |       |
| 6, <u>イベント参加(スタンプ)</u>    |       |
| 7, <u>イベント参加(QRコード)</u>   |       |
| 8, 各所にチェックイン              |       |
| 9, <u>モールウォーキング</u>       | 14~16 |
| 10, <u>ポイント履歴の確認</u>      |       |
| 11, <u>ねっぴ~Payアプリとの連携</u> |       |
| 12, <u>アカウント設定</u>        |       |
| 13, <u>データの引き継ぎ</u>       |       |
| 14, <u>お問い合わせ</u>         |       |

# 1, ダウンロード

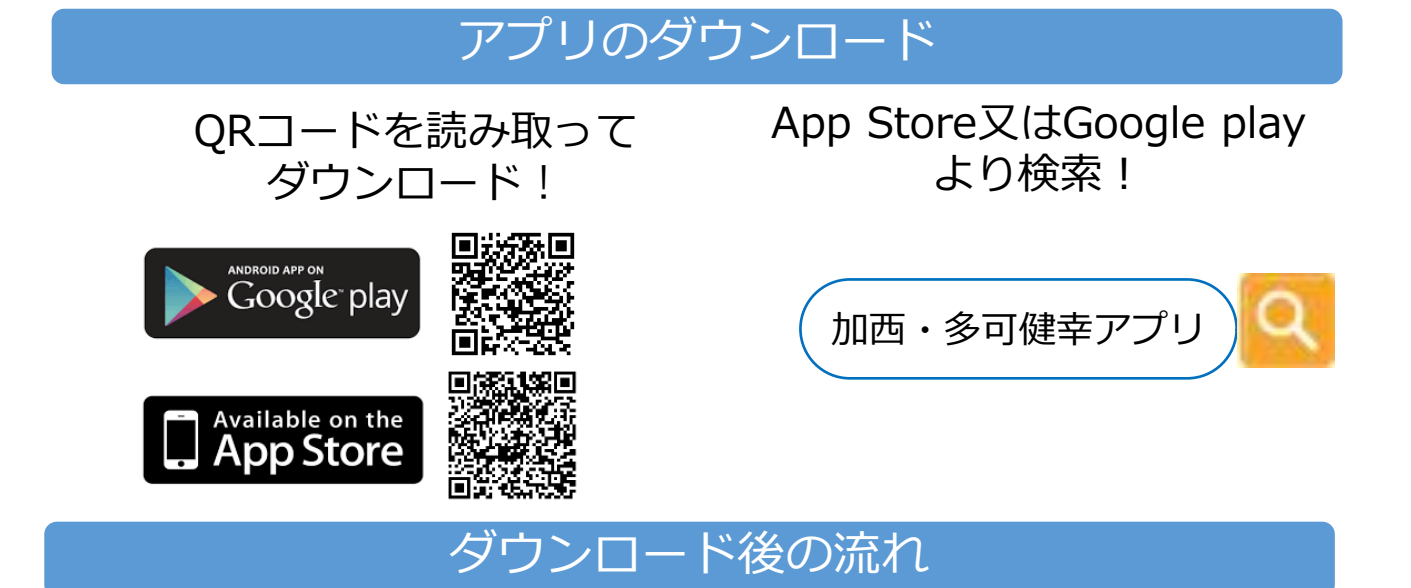

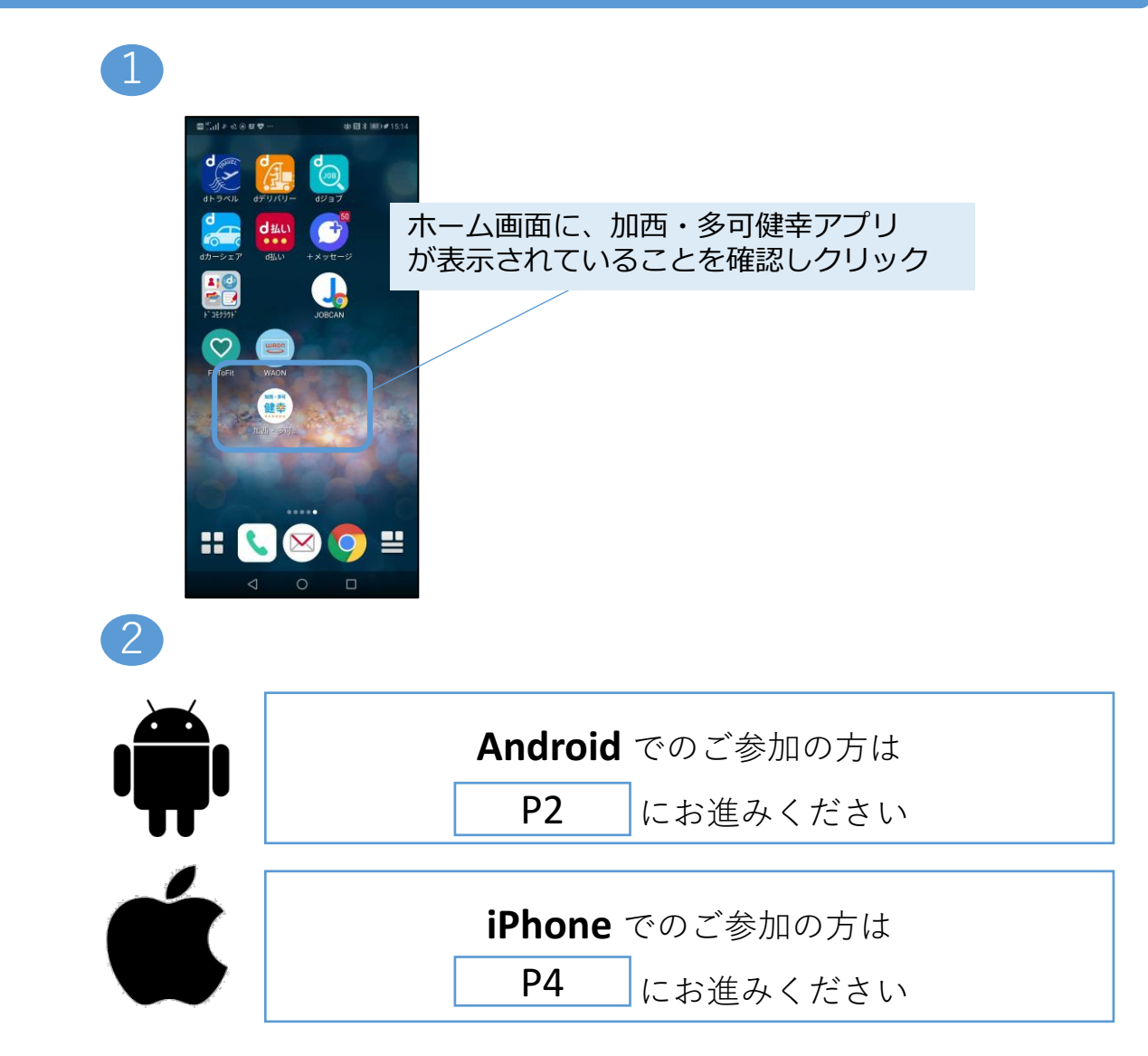

## 2, 初期設定(Android)

#### Google Fit ダウンロード

Google Fitをダウンロードしていない方は以下の作業が必要です。 すでにダウンロードされている方はP4にお進みください。

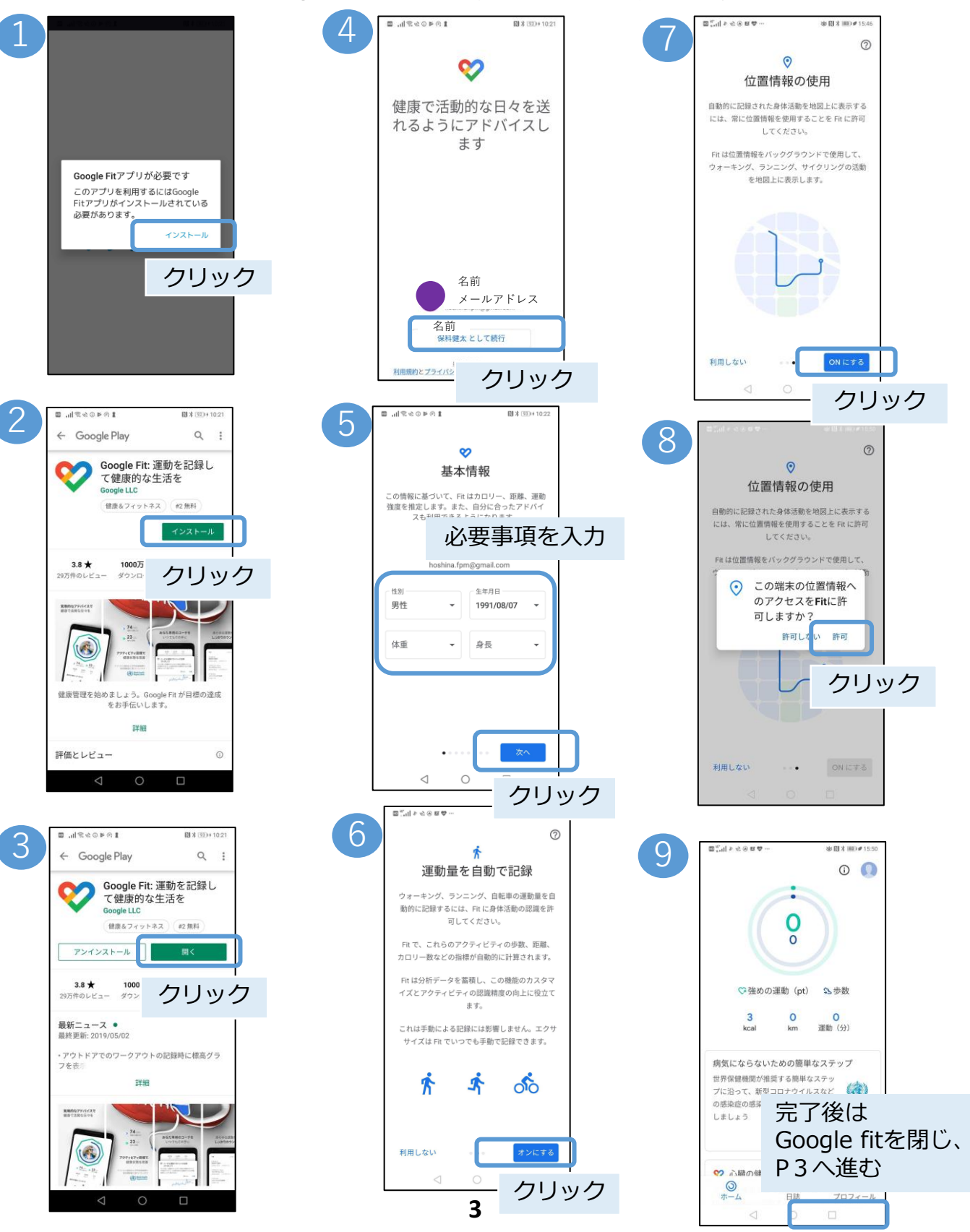

## 2, 初期設定(Android)

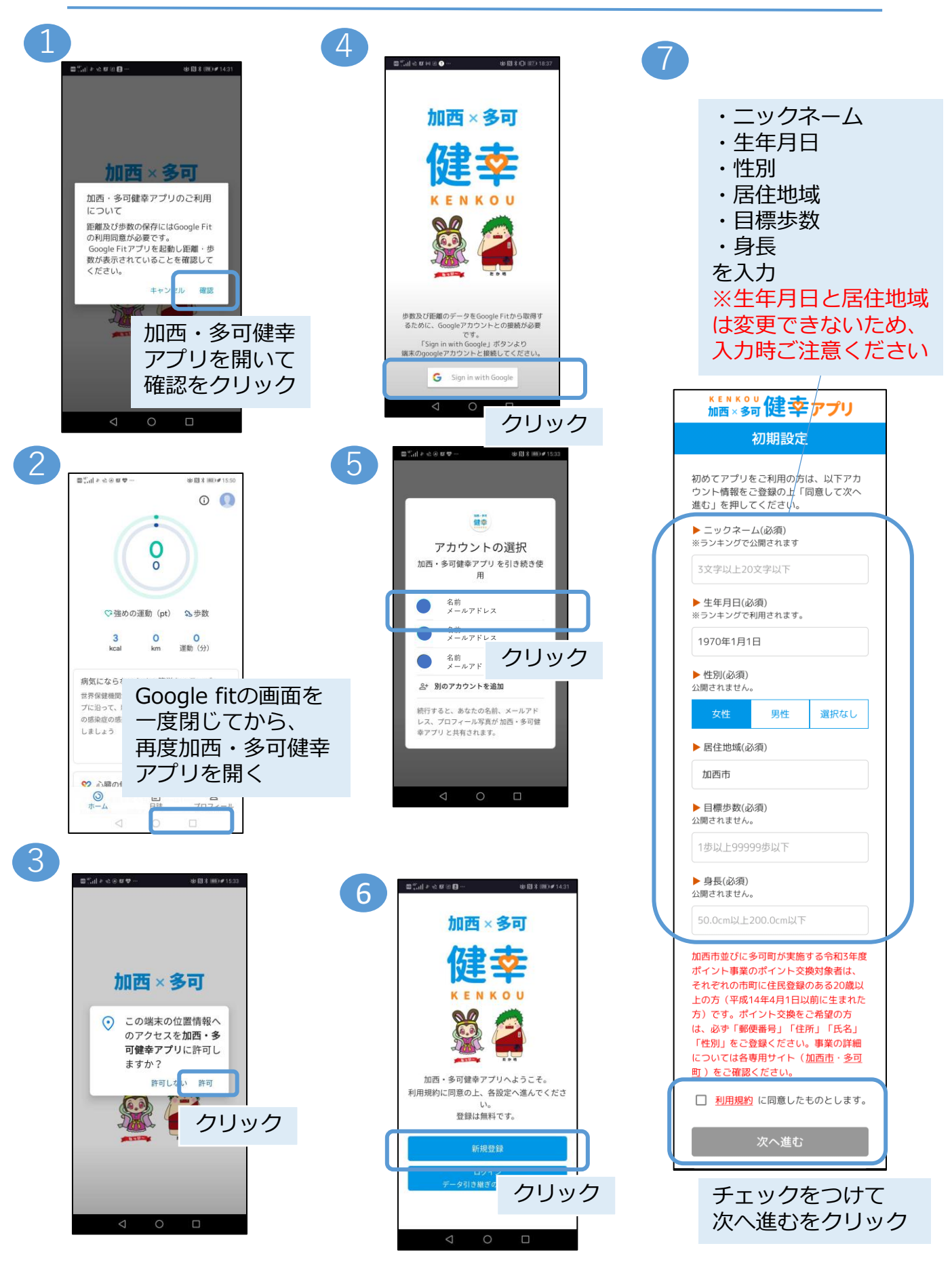

# 3, 初期設定(iPhone)

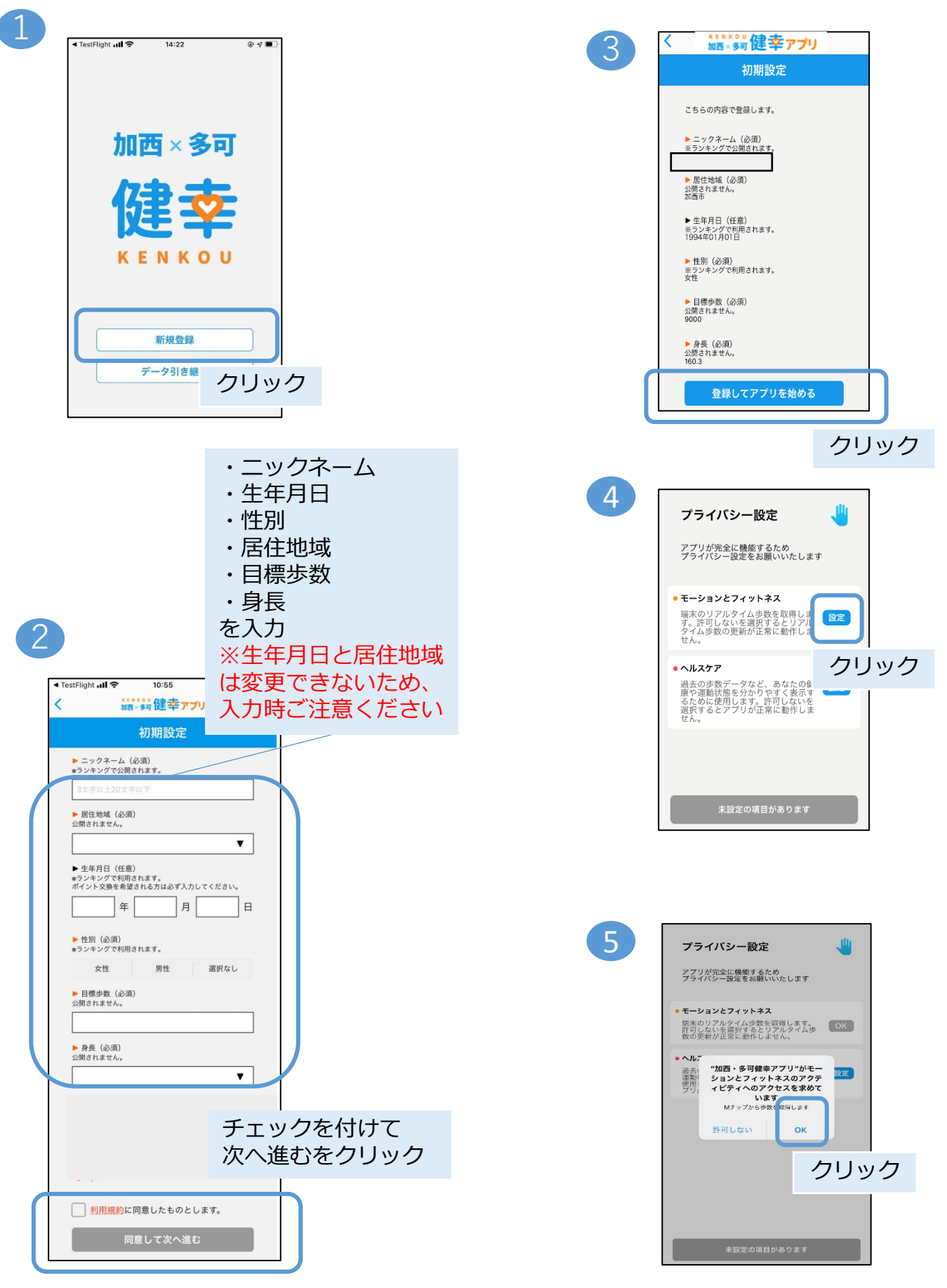

# 3, 初期設定(iPhone)

| 1 |                                                               |    |
|---|---------------------------------------------------------------|----|
|   | 許可しない データのアクセス 許可                                             | ſ  |
|   | •                                                             |    |
|   | ヘルスケア                                                         |    |
|   | "加西健幸アプリ"が以下のカテゴリのヘルスケアデータのアク                                 |    |
|   | すべてのカテゴリをオン                                                   |    |
|   | *加西健幸アフリ"に、表示されているすべてのヘルスケアデー<br>タタイブへのアクセスを許可または禁止します。<br>クリ | ック |
|   | "加西健幸アプリ"にデータの読み出しを許可:                                        |    |
|   | ウォーキング+ランニングの距離                                               | )  |
|   | - 歩数                                                          |    |
|   | Appの説明:<br>ヘルスデータへアクセスします                                     |    |
|   |                                                               |    |

| プライバシー設定                                                                                                    | 4   |
|----------------------------------------------------------------------------------------------------|-----|
| アプリが完全に機能するため<br>プライバシー設定をお願いいたします                                                                                    |     |
| <ul> <li>モーションとフィットネス</li> <li>端末のリアルタイム歩数を取得します。許可しないを選択するとリアル<br/>タイム歩数の更新が正常に動作しま<br/>せん。</li> </ul>               | ок  |
| <ul> <li>ヘルスケア<br/>過去の歩数データなど、あなたの健<br/>康や運動状態を分かりやすく表示す<br/>るために使用します。許可しないを<br/>選択するとアプリが正常に動作しま<br/>せん。</li> </ul> | ОК  |
|                                                                                                    |     |
| ок                                                                                                    |     |
|                                                                                                    | クリッ |

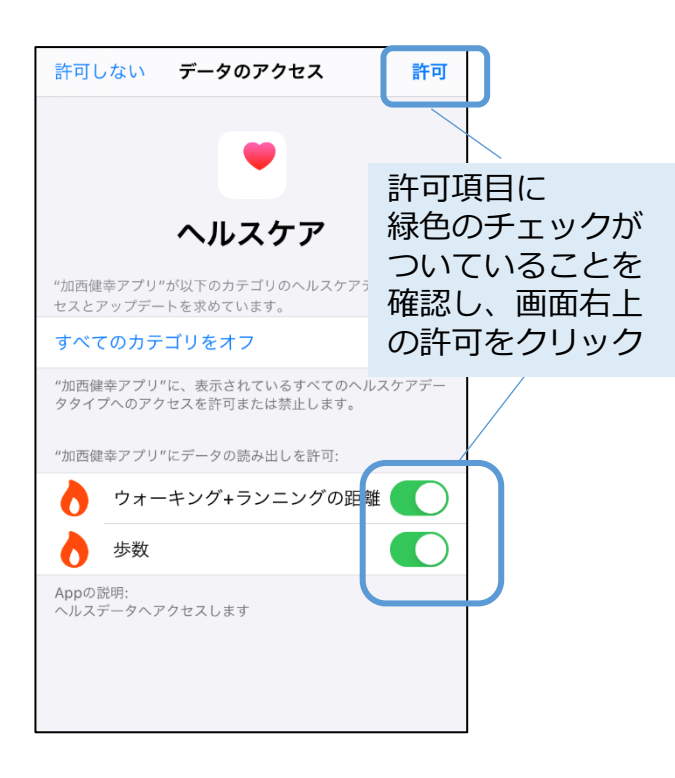

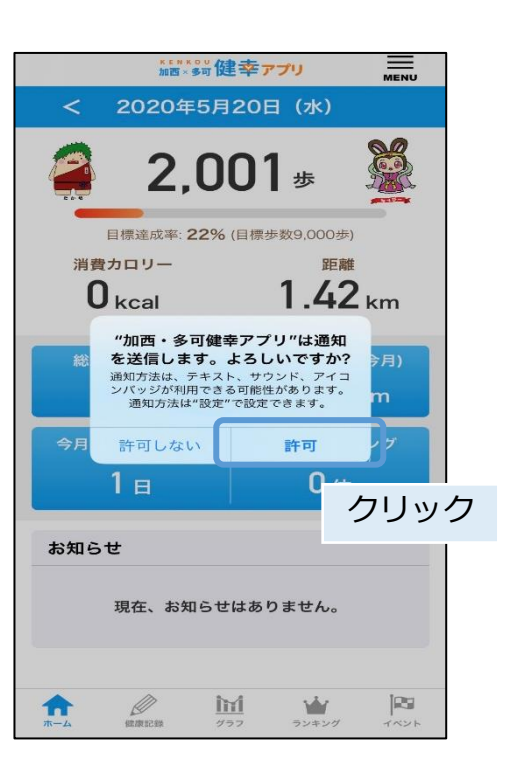

### 4,健康記録

#### 手動で記録する場合

体重・体脂肪率を例に説明。血圧も以下の手順と同様です。

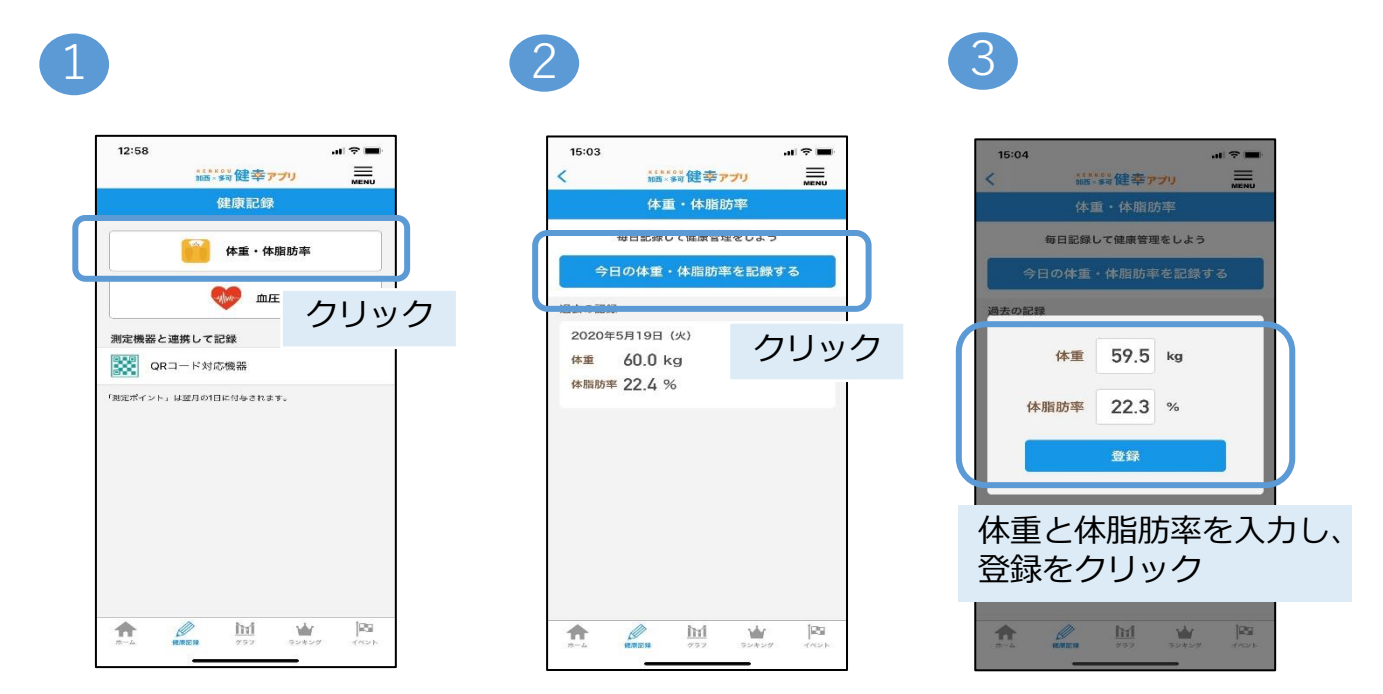

### 測定機器と連携して記録する場合

#### 体重を例に説明。血圧も以下の手順と同様です。

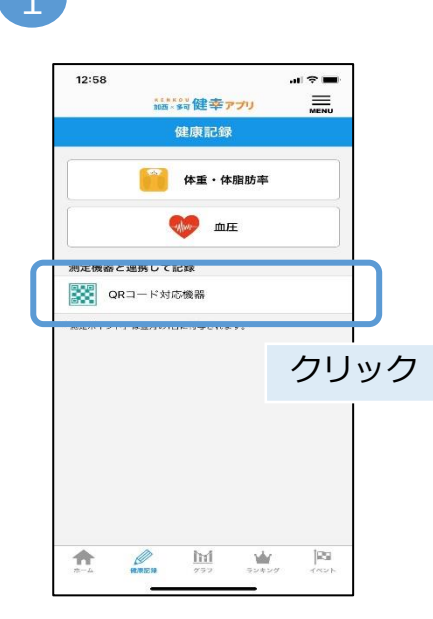

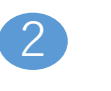

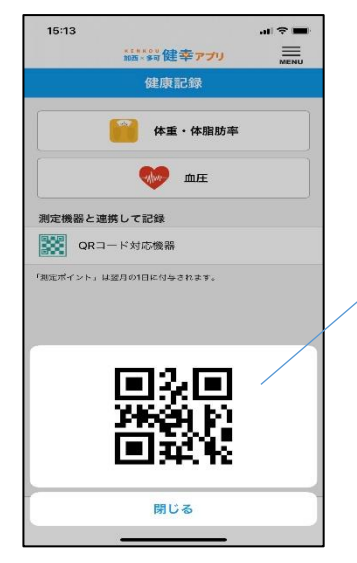

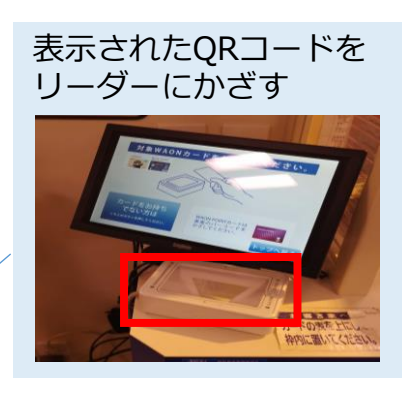

### 4,健康記録

### 体組成計と連携して記録する方法

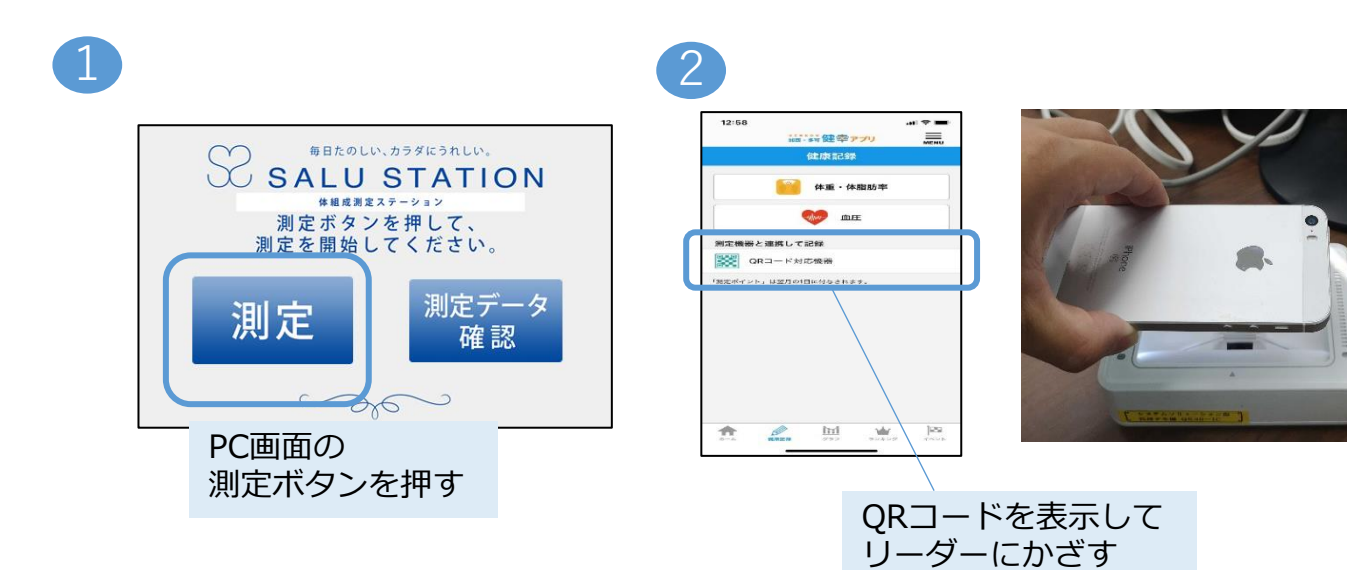

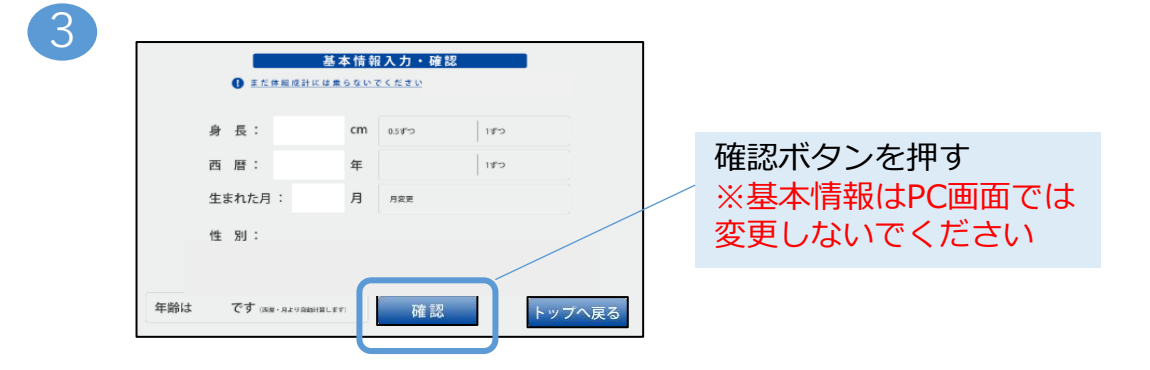

4

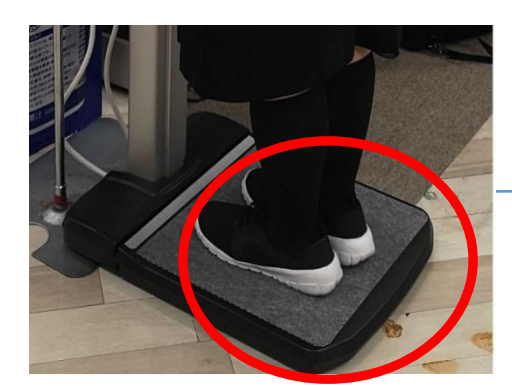

音声に従い、 靴をはいたまま体組成計に乗る

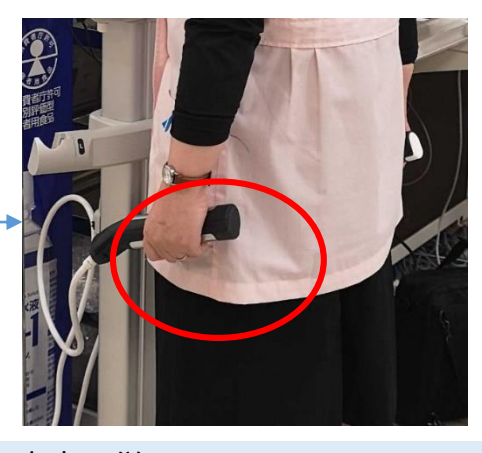

音声に従い、 グリップを握って軽く腕を開く 測定終了の音声が流れたら完了

### 4,健康記録

### 血圧計と連携して記録する方法

2

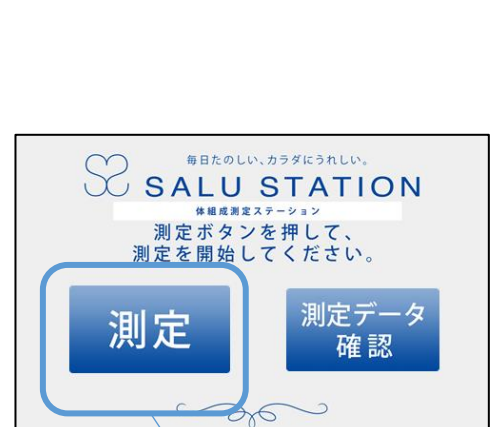

PC 画面の

測定ボタンを押す

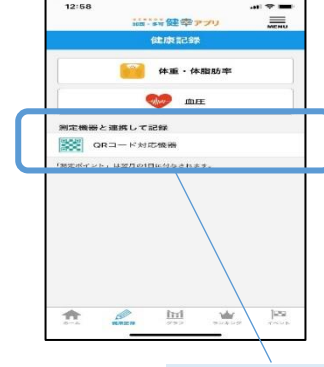

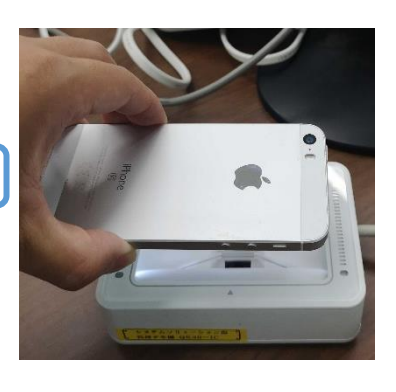

QRコードを表示して リーダーにかざす

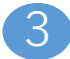

1

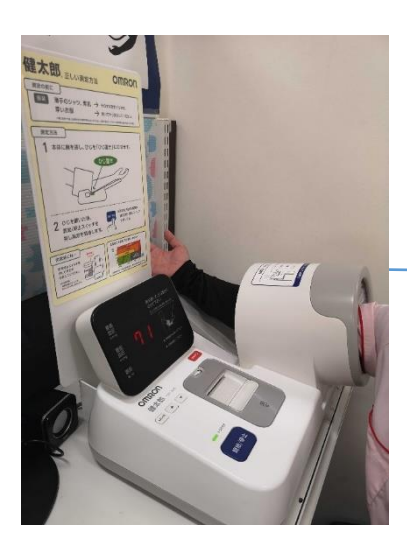

音声に従い、 血圧計に腕を入れる

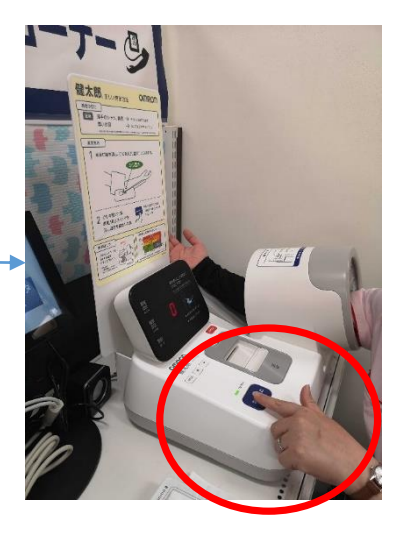

音声に従い、スタートボタンを押す 測定中は安静にし、 終了の音声が流れたら完了

### 5,結果にコミット項目の確認方法

| <sup>★ [ # K 9 0</sup><br>加西× 9 可 健幸アプリ    |                            |
|--------------------------------------------|----------------------------|
| < 2022年8月31日 (水)                           |                            |
| 178                                        |                            |
| 目標達成率: 2% (目標歩数10,000)<br>消費カロリー 距離        | 步)<br>胜                    |
| 0 <sub>kcal</sub> 0.12                     | km                         |
| 総保有ポイント<br>131 p <sup>®</sup><br>117.23    | ≝(今月)<br><mark>} km</mark> |
| 今月の目標達成日数<br>日本のラン:<br>(今月・全<br>2日<br>2017 | キング<br><sup>(体)</sup>      |
|                                            |                            |
| クリッ                                        | ック                         |

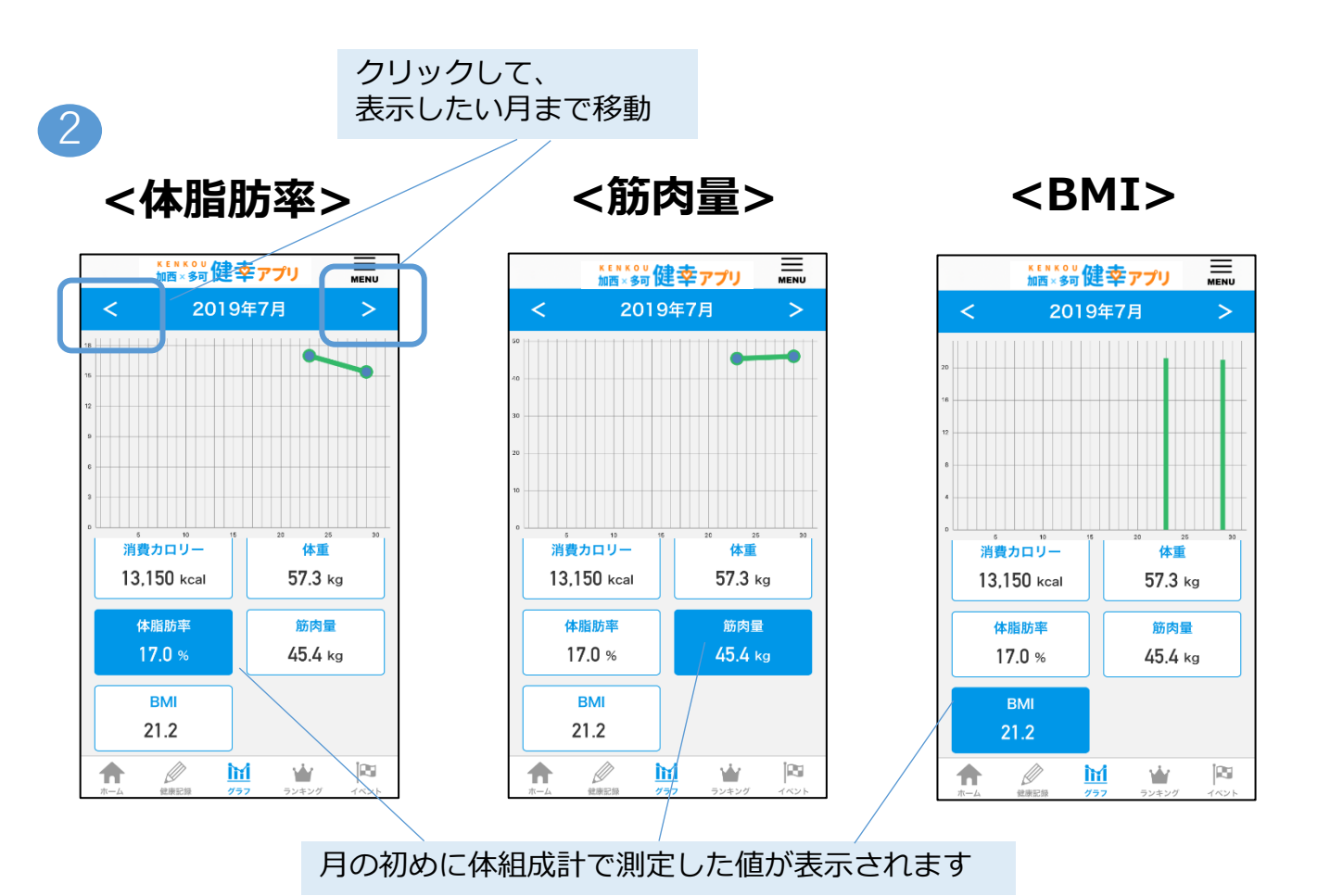

## 6, イベント参加(スタンプ)

| 1                                                                | 3                                                                                                    |
|------------------------------------------------------------------|----------------------------------------------------------------------------------------------------|
|                                                                  | <ul> <li></li></ul>                                                                                                    |
| 今月の目標達成日数         現在のランキング<br>(今月・全体)           2日         2017位 | ★ ♪ ↓ 参加したい ★★★★★★★★★★★★★★★★★★★★★★★★★★★★★★★★★★                                                                                                    |
|                                                                  | 4<br><u> </u>                                                                                                    |
| TestFlight .川                                                    |                                                                                                    |
| イベント<br>イベント参加 (スタンプ)                                            | この箇所に<br>スタンプを押す<br>※画面損傷を防ぐため、<br>押しすぎにご注意ください                                                                                                    |
| <ul> <li>モールウォーキング</li> <li>名所にチェックイン</li> </ul>                 | KENKOU 健幸アプリ     MENU     イベント参加     ①玉丘史跡ウォーキング     びょう     びょう     びょ     びょ |
| ↑<br>ホーム 副部記書 797 シンキング 14シト                                     | 健幸都市加西                                                                                                    |

この画面が

♠

<u>İtti</u>

表示されれば完了

# 7, イベント参加(QRコード)

| ******* 健幸アプリ                                              |                          |
|------------------------------------------------------------|--------------------------|
| < 2022年8月31日 (水)                                           |                          |
| <b>178</b> 歩<br>目標達成率: 2% (目標步数10,000)                     | ب<br>پ<br>ب              |
| <sup>消费カロリー</sup> 距離<br>Оксаl 0.12                         | ≝<br>2 km                |
| 総保有ポイント<br>131 p <sup>①</sup><br>117.23                    | <sup>推(今月)</sup><br>3 km |
| 今月の目標達成日数         現在のラン<br>(今月・3           2日         2017 | キング<br>(体)               |
|                                                            | AND F                    |
|                                                            | クリック                     |

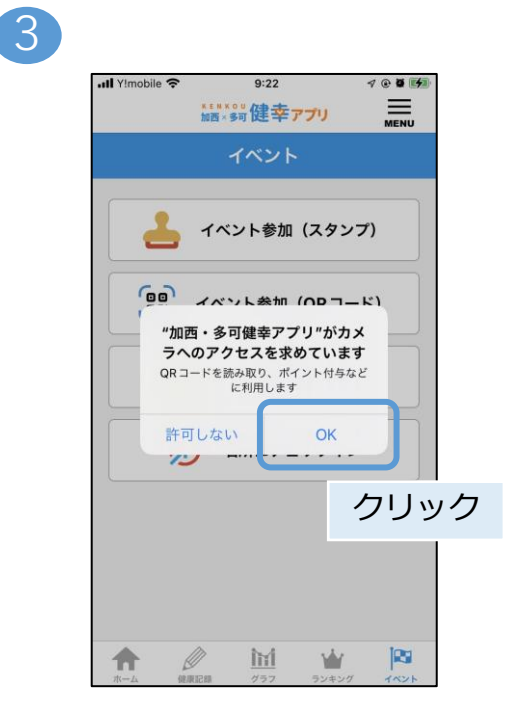

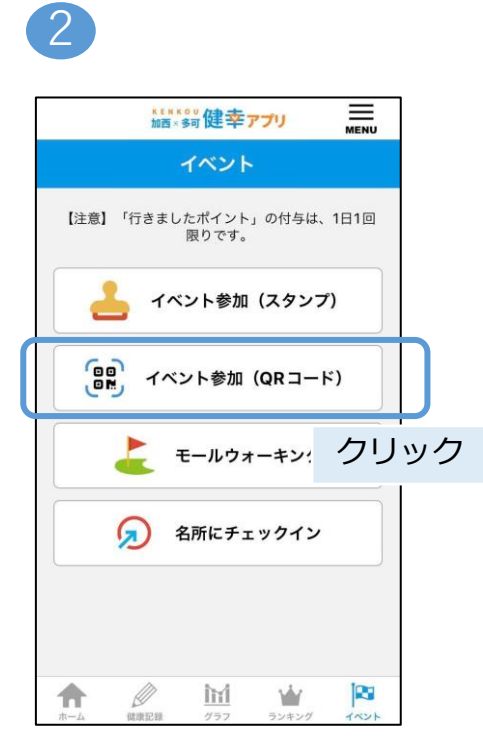

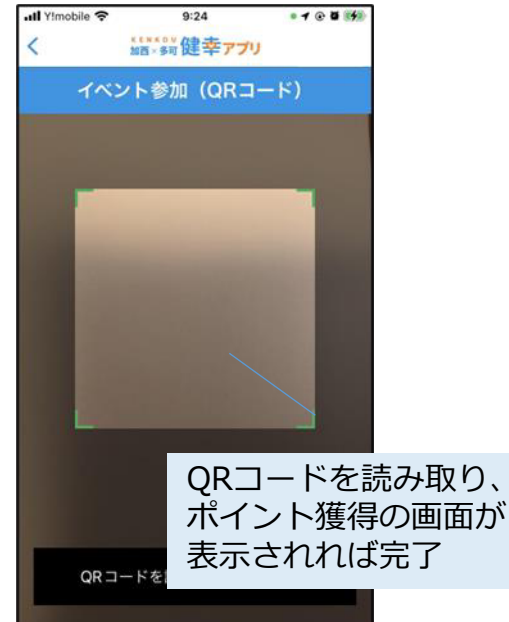

## 8, 名所にチェックイン

| 1 |  |
|---|--|
| 1 |  |

2

| ****** 健幸ァブリ                                           |                               |
|--------------------------------------------------------|-------------------------------|
| < 2022年8月31日 (水)                                       |                               |
| <b>∂</b> 178 <sub>*</sub>                              |                               |
| 目標達成率: 2% (目標歩数10.000<br>消費カロリー 距離<br>O kcal 0.12      | <sup>歩)</sup><br>羅<br>2 km    |
| 総保有ポイント<br>131 p <sup>の</sup> 117.23                   | <sup>推(今月)</sup><br>3 km      |
| 今月の目標達成日数<br>(今月・<br>今月の目標達成日数<br>(今月・<br>(今月・<br>2017 | *キング<br><sup>全体)</sup><br>7 位 |
|                                                        |                               |
|                                                        | クリック                          |

MEXKOU 健幸アプリ

イベント

【注意】「行きましたポイント」の付与は、1日1回 限りです。

ର

Ø

A

イベント参加(スタンプ)

イベント参加(QRコード)

モールウォーキング

名所にチェックイン

M

Ŵ

クリック

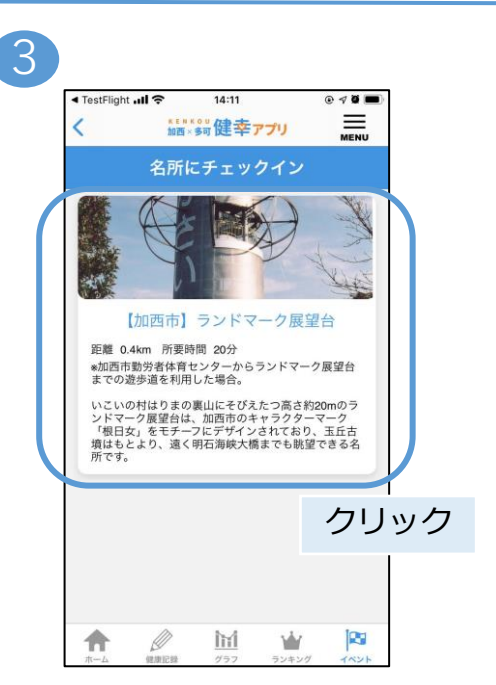

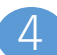

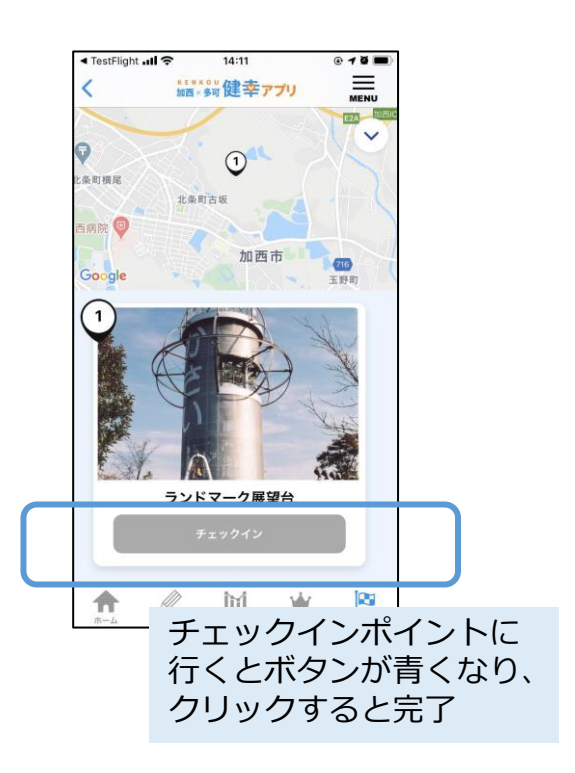

## 9, モールウォーキング(登録画面)

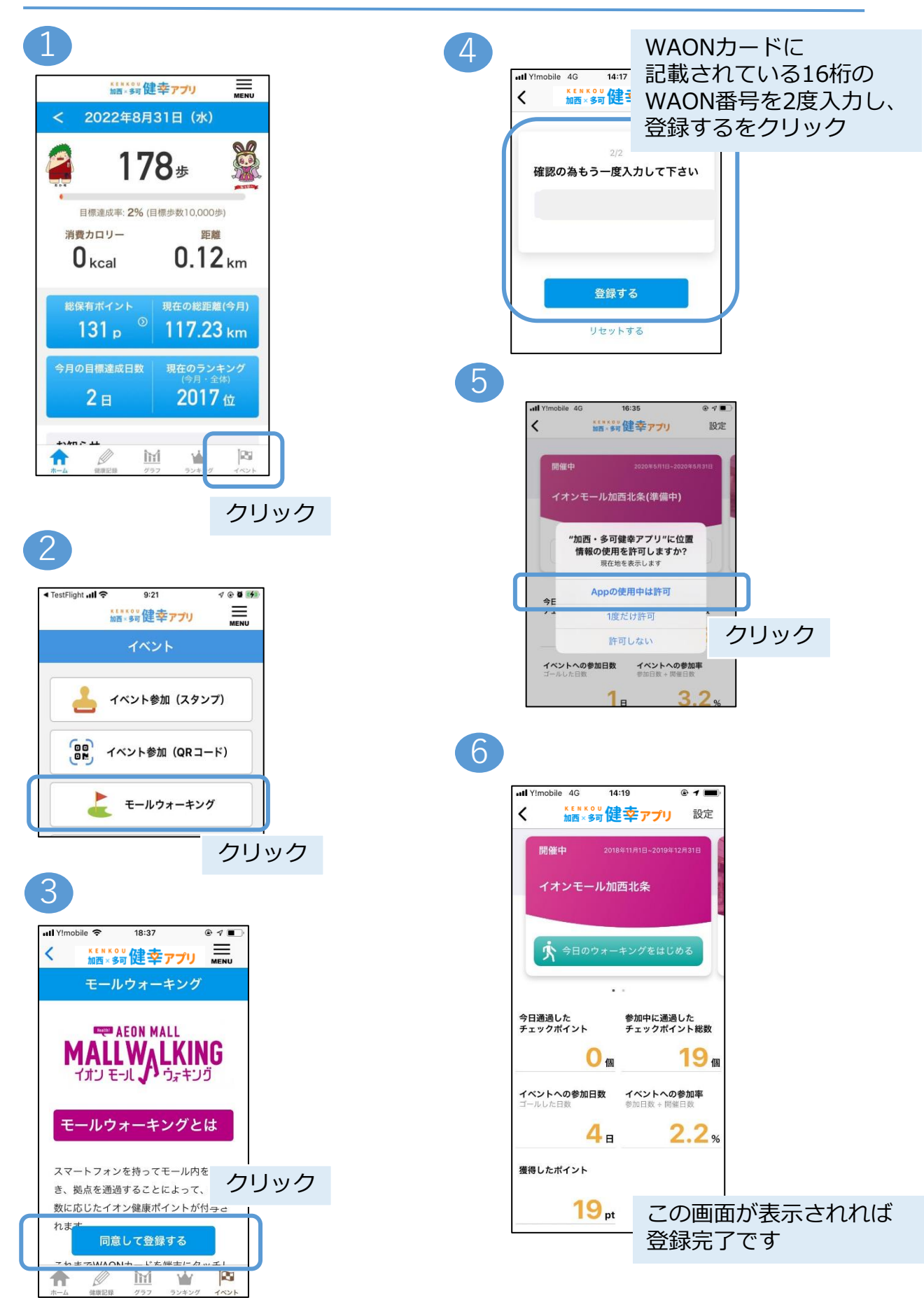

# 9, モールウォーキング(参加方法)

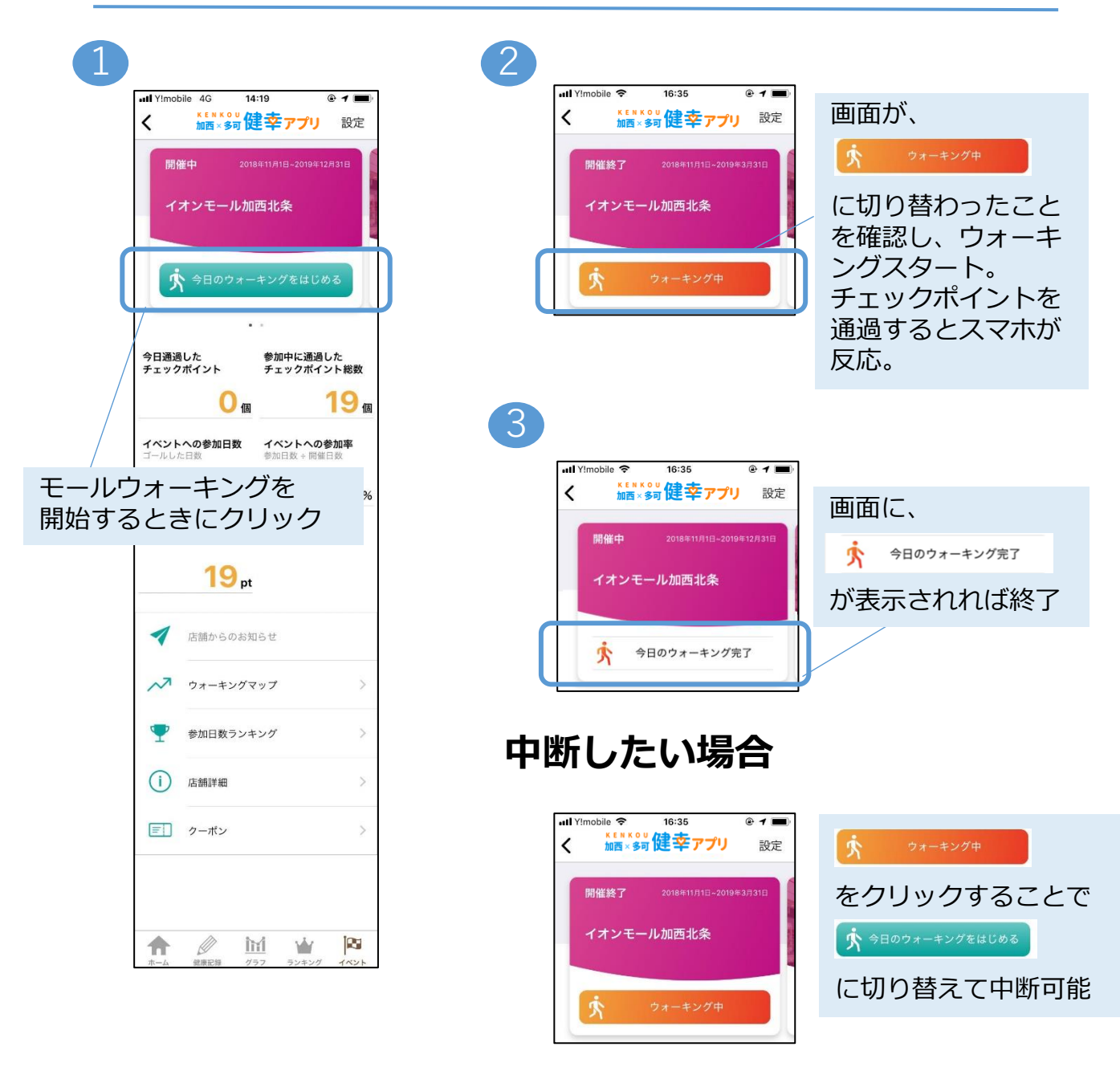

※チェックポイントを通過してもスマホが反応しない場合 以下の設定をご確認ください。

【確認1】

アプリの「今日のウォーキングをはじめる」ボタン(緑色)を押しましたか。

【確認2】

スマホのBluetoothが「オン」になっていますか。

### 9, モールウォーキング(登録カード変更)

#### WAONカードを新しいものに交換する場合、 旧カードで貯めたポイントを引き継ぐことができます。

| ■ Yimobile 4G 14:19<br>く 加西健幸アプリ 設定                                                | 3<br>∎II Y/mobile 46 16:37 @ ◀ ■                     |
|------------------------------------------------------------------------------------|------------------------------------------------------|
| 開催中 2018年11月1日-2019年12月:<br>クリック<br>イオンモール加西北条                                     | 2/2<br>確認の為もう一度入力して下さい<br>●●●●                       |
| <ul> <li>今日通過した 参加中に通過した</li> <li>チェックボイント チェックボイント総数</li> <li>0 個 19 個</li> </ul> | *##* <sup>3</sup><br>新しいWAONカードに<br>記載されている16桁の      |
| イベントへの参加日数     イベントへの参加事<br>雪からした日数       4日     2.2%                              | WAON番号を2度入力し、<br>登録するをクリック<br>※WAON番号を変更する           |
| 獲得したポイント<br>19 pt                                                                  | 、WAON番号を変更する<br>旧WAON番号は2度と使用<br>できませんので、<br>ご注意ください |

| Il Yimobile 4G 16:36 | @ <b>1</b> 🗈 |    |
|----------------------|--------------|----|
| く戻る モールウォーキング設定      |              |    |
| モールウォーキングID          |              |    |
| 使用中のWAON             |              |    |
| 参加中のモールウォーキング店舗      |              |    |
| イオンモール加西北条           |              |    |
| 新しくWAONカードを登録        | 2            |    |
|                      | ク            | リッ |
|                      |              |    |
|                      |              |    |

# 10, ポイント履歴

#### これまで獲得したポイントの履歴をご覧になれます。

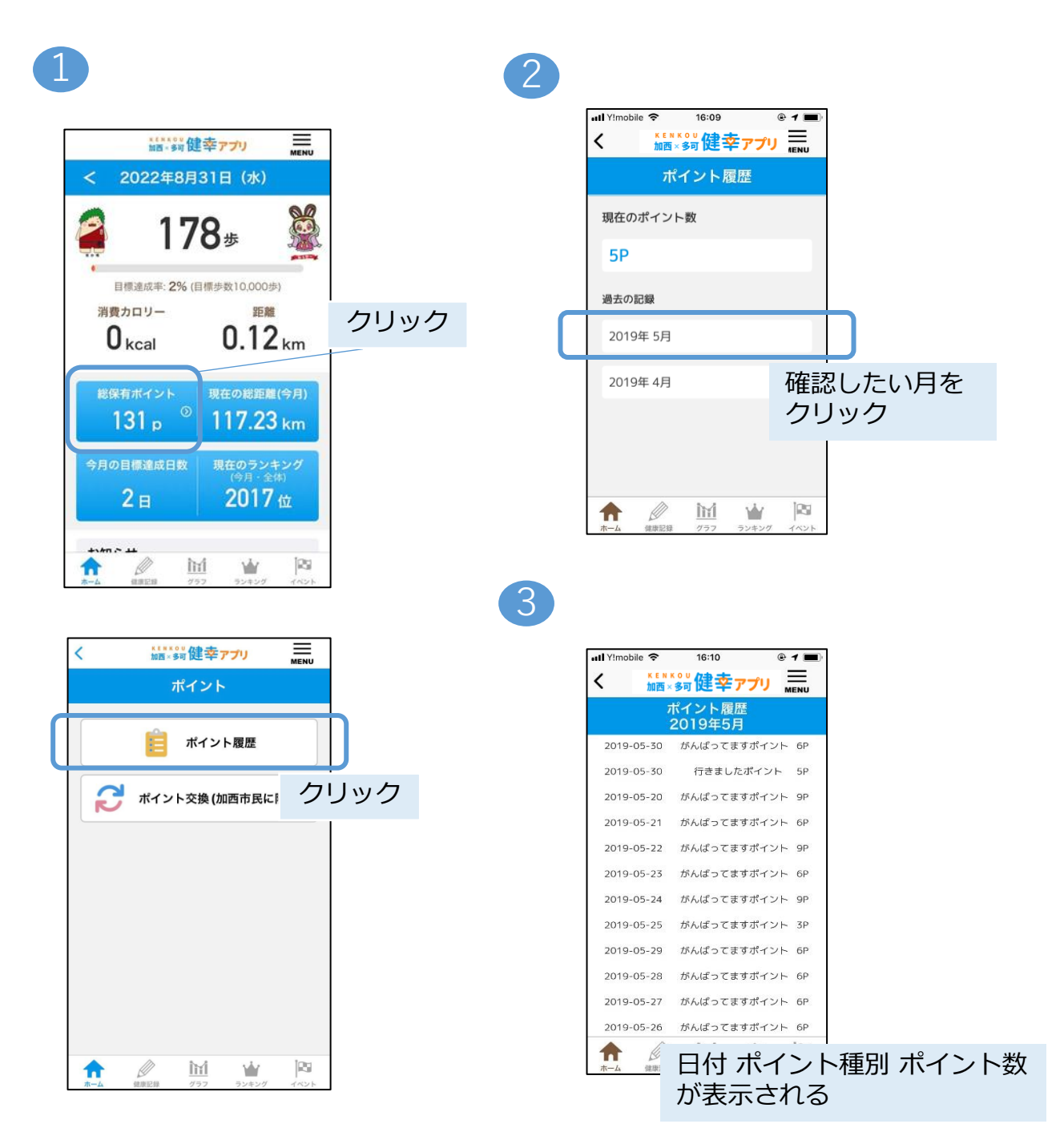

## 11, ねっぴ~Payアプリとの連携設定

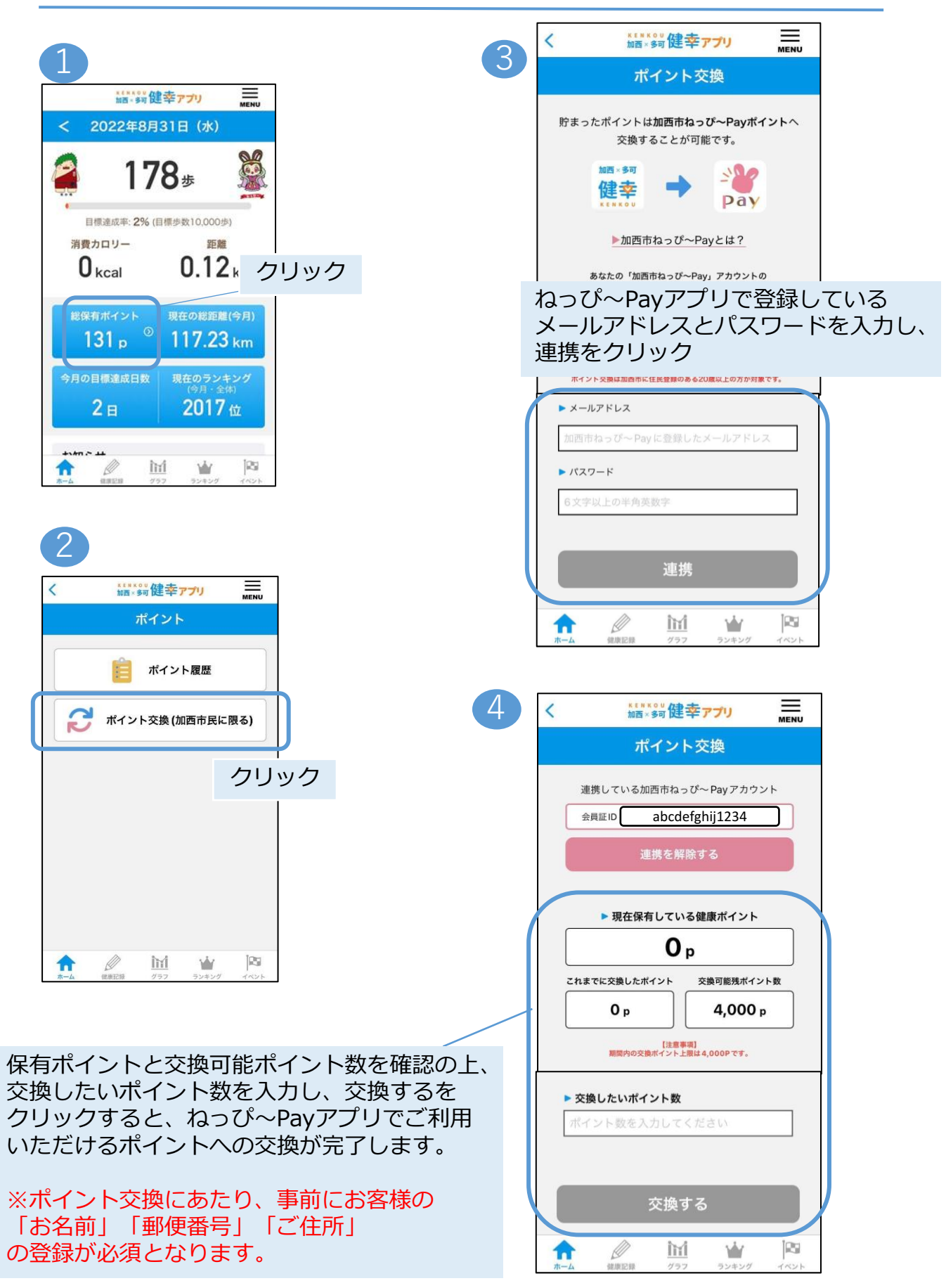

## 12, アカウント設定

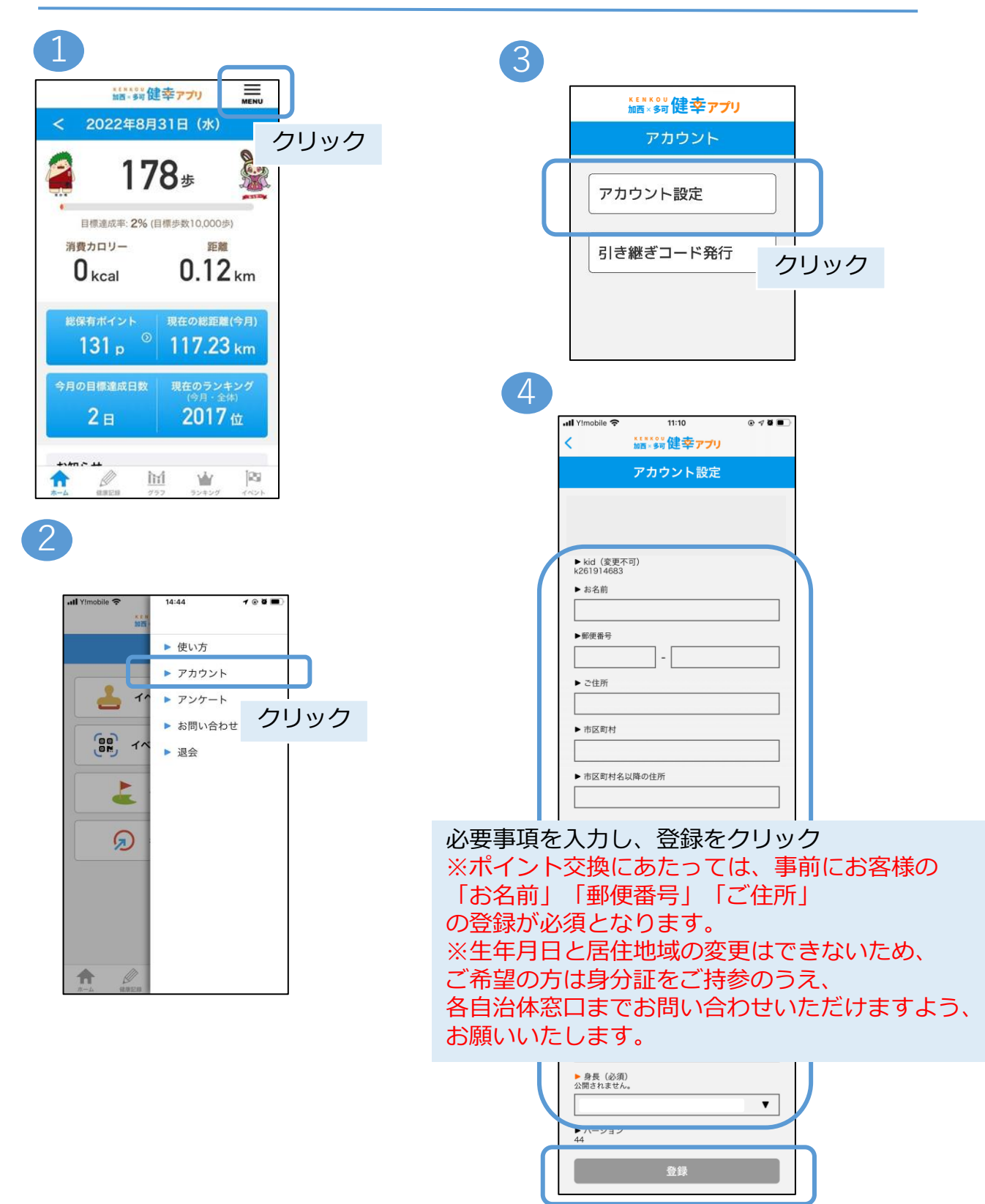

## 13, データの引き継ぎ

スマートフォンを変更する際に、ご使用のアカウントデータを 新しいスマートフォンのアプリへ引き継ぐことができます。

#### 引き継ぎ用のID・パスワードの作成

スマートフォンの変更前に、IDとパスワードを作成します。

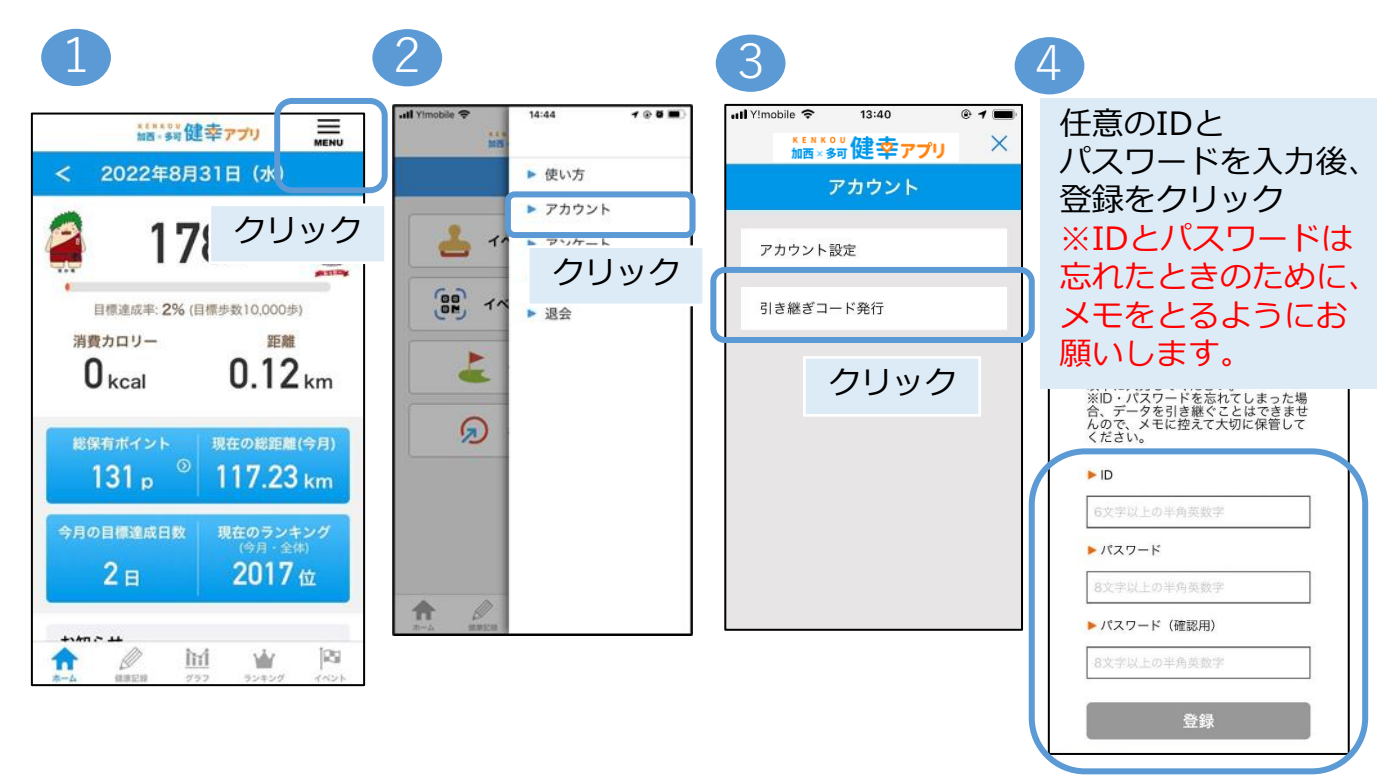

#### データ引き継ぎ(ログイン)

スマートフォンの変更後に、作成したIDとパスワードを用いて データを引き継ぎます。

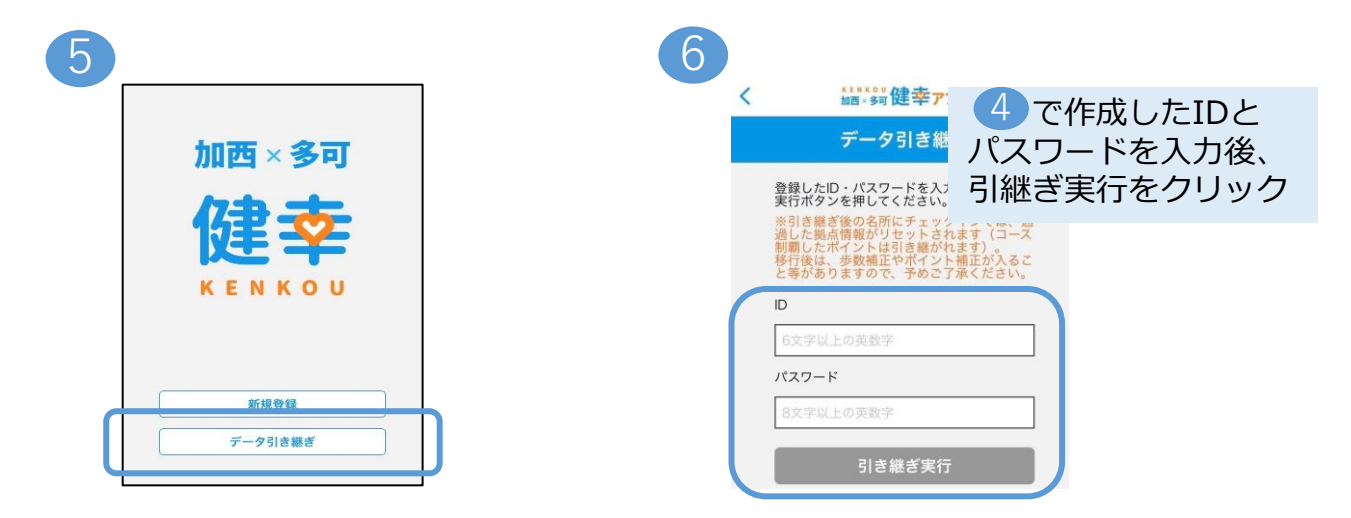

## 14,お問い合わせ

ご質問等ございましたら、以下の方法でお問い合わせください。

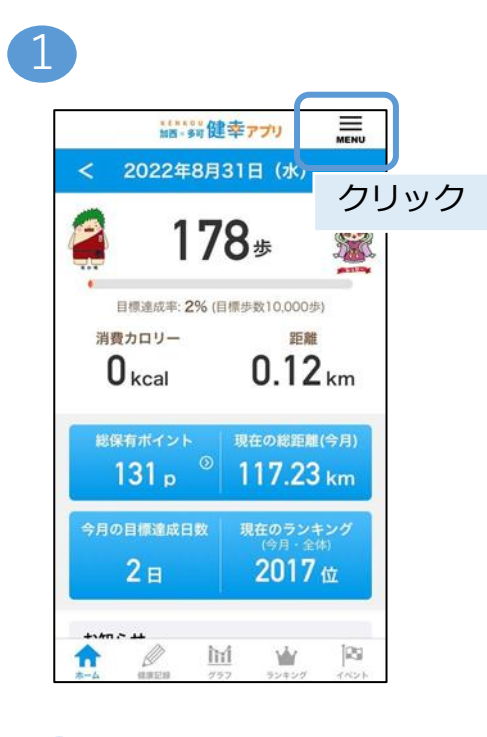

2

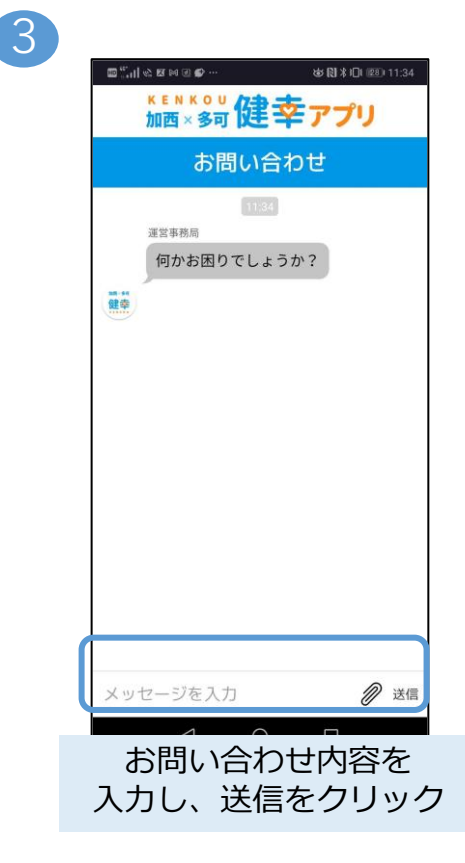

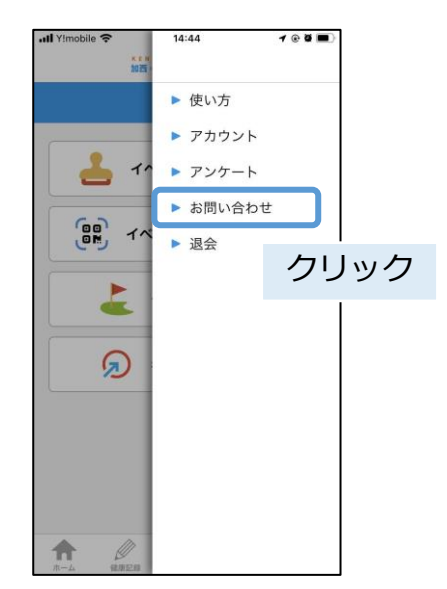